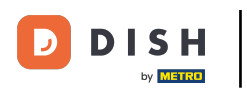

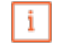

Willkommen im DISH POS Dashboard. In diesem Tutorial zeigen wir dir, wie du Produktionsstationen anlegst.

| <b>SH</b> POS v2.65.7     |        | (V) Demo DE 🛈                                    |                               | 😚 DISH POS-Tuto                                | rials O                                                    | dish_de_video@hd.digital                                   |
|---------------------------|--------|--------------------------------------------------|-------------------------------|------------------------------------------------|------------------------------------------------------------|------------------------------------------------------------|
| Menü minimieren Dashboard |        | Dashboard                                        |                               |                                                |                                                            |                                                            |
| ) Artikel                 | ~      | Heutige Umsatzdaten                              |                               |                                                |                                                            |                                                            |
| Finanzen                  | ~      | Umsatz                                           | Transaktionen                 | Durchschnittliche                              | Ausgaben (                                                 | Offene Bestellungen                                        |
| Allgemein                 | ~      | € 0,00                                           | 1                             | € 0,0                                          | 0 4                                                        | € 202,00                                                   |
| Bezahlen<br>Self-service  | *<br>* |                                                  |                               |                                                |                                                            | Summe<br>6<br>Letzte Aktualisierung:<br>heute um 20:08 Uhr |
|                           |        | Umsatzdetails<br>— Diese Woche — Vorherige Woche |                               | UMSATZ BIS HEUTE                               | UMSATZ BIS HEUTE                                           | UMSATZ GESAMT                                              |
|                           |        | €90<br>€80                                       |                               | DIESE WOCHE<br>€ 0,00                          | € 0,00                                                     | VORHERIGE WOCHE<br>€ 79,70                                 |
|                           |        | €70<br>€60<br>€50<br>€40                         |                               |                                                | DURCHSCHNITTLICHE<br>AUSGABEN BIS HEUTE<br>VORHERIGE WOCHE | DURCHSCHNITTLICHE<br>AUSGABEN<br>VORHERIGE WOCHE           |
|                           |        | €30<br>€20<br>€10                                | 1                             | TRANSAKTIONSANZAHL BIS<br>HEUTE<br>DIESE WOCHE | TRANSAKTIONSANZAHL BIS<br>HEUTE<br>VORHERIGE WOCHE         | TRANSAKTIONEN GESAN<br>VORHERIGE WOCHE                     |
|                           |        | eu Montag Dienstag Mittwoch Donne                | rstag Freitag Samstag Sonntag | 0                                              | 0                                                          |                                                            |

#### Zuerst klickst du auf das Seitenmenü Allgemein.

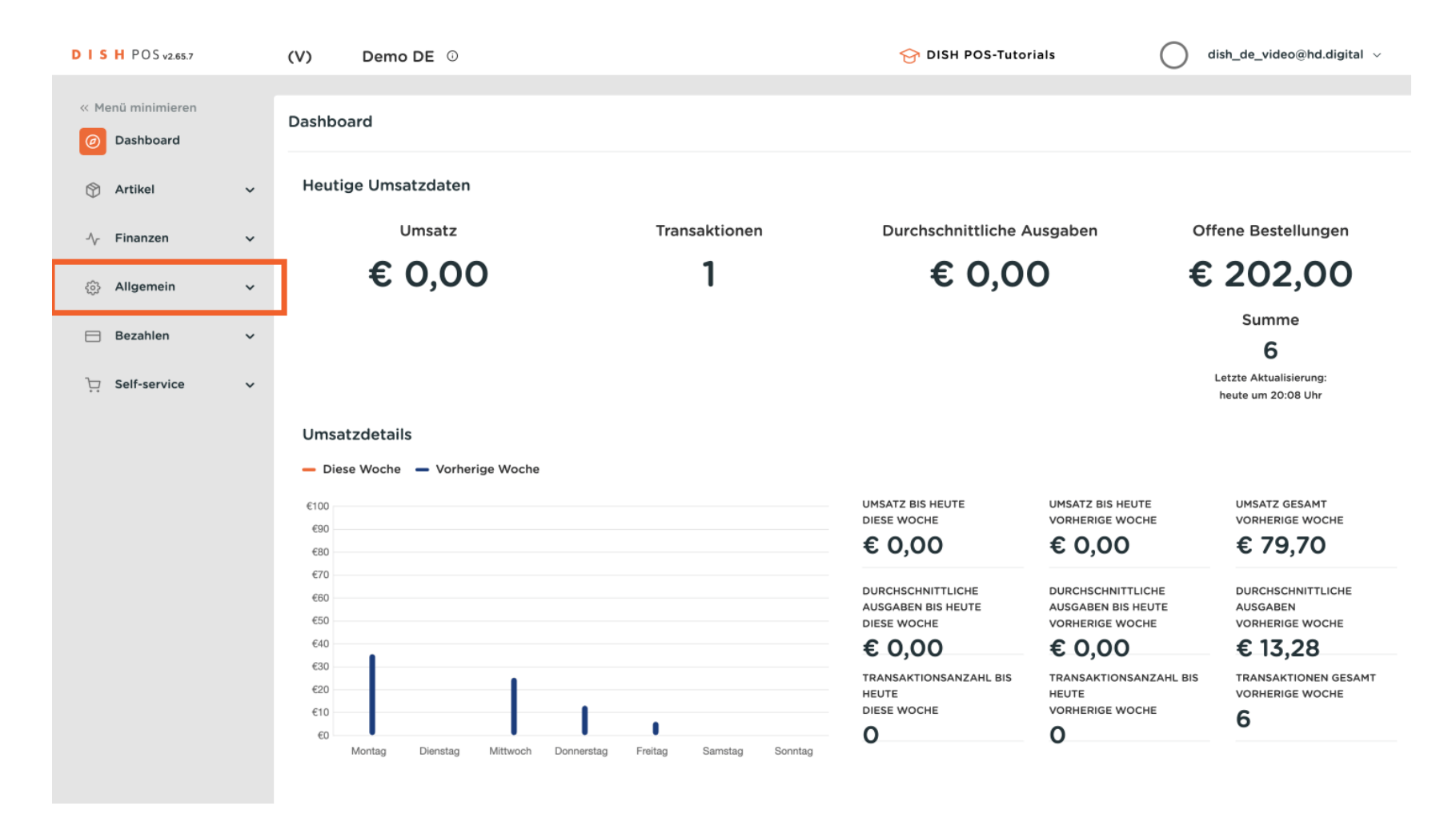

#### Danach klickst du auf das Untermenü Produktionsstationen.

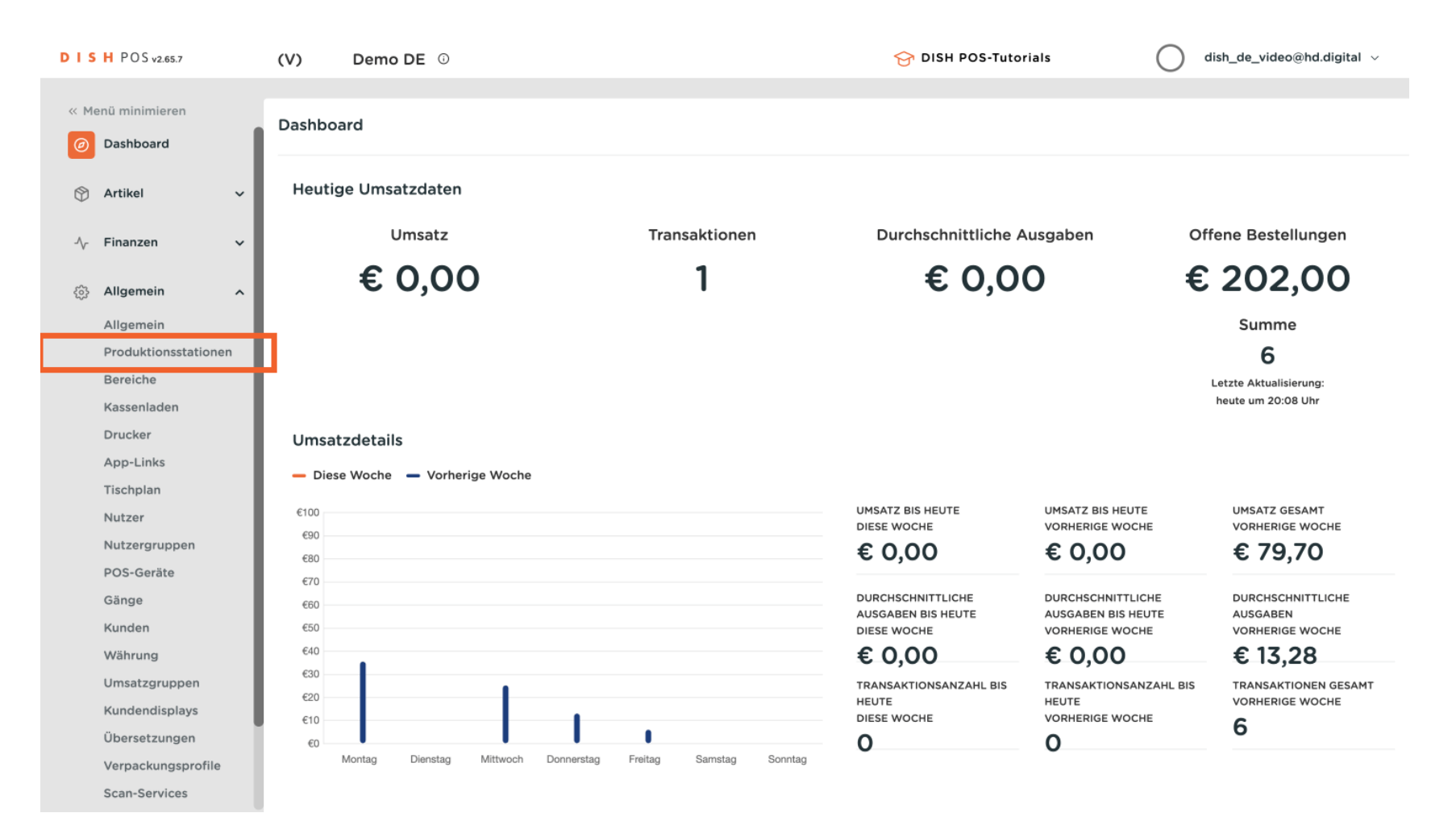

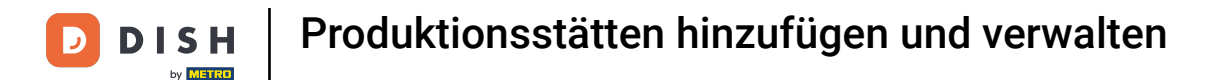

Du bist nun in der Übersicht deiner Produktionsstationen. Um eine neue Produktionsstation hinzuzufügen, klicke auf + Produktionsstätten hinzufügen.

| DIS  | H POS v2.65.7       |     | (V)   | Demo DE 🕕                         | ٢ | 😚 dish | POS-Tutorials              | dish_de_video@hd.digital 🗸      |
|------|---------------------|-----|-------|-----------------------------------|---|--------|----------------------------|---------------------------------|
|      |                     |     |       |                                   |   |        |                            |                                 |
| « Me | enü minimieren      |     | Produ | uktionsstätte (produktionsstätte) |   |        |                            |                                 |
| Ø    | Dashboard           | - 1 |       |                                   |   |        |                            |                                 |
|      | Artikol             |     | Q     | Suchen                            |   | :=     | Anzeigen <b>50</b> ∨Archiv | + Produktionsstätten hinzufügen |
| Ψ    | Artiker             | Ť   |       |                                   |   |        |                            |                                 |
| ~~   | Finanzen            | ~   |       | Produktionsstatte                 |   |        |                            |                                 |
| _    |                     |     |       |                                   |   |        |                            |                                 |
| ٩    | Allgemein           | ^   |       |                                   |   |        |                            |                                 |
|      | Allgemein           | - 1 |       |                                   |   |        |                            |                                 |
|      | Produktionsstatione | n   |       |                                   |   |        |                            |                                 |
|      | Bereiche            | - 1 |       |                                   |   |        |                            |                                 |
|      | Kassenladen         | - 1 |       |                                   |   |        |                            |                                 |
|      | Drucker             | - 1 |       |                                   |   |        |                            |                                 |
|      | App-Links           | - 1 |       |                                   |   |        |                            |                                 |
|      | Tischplan           | - 1 |       |                                   |   |        |                            |                                 |
|      | Nutzer              | - 1 |       |                                   |   |        |                            |                                 |
|      | Nutzergruppen       | - 1 |       |                                   |   |        |                            |                                 |
|      | POS-Geräte          | - 1 |       |                                   |   |        |                            |                                 |
|      | Gänge               | - 1 |       |                                   |   |        |                            |                                 |
|      | Kunden              | - 1 |       |                                   |   |        |                            |                                 |
|      | Währung             | - 1 |       |                                   |   |        |                            |                                 |
|      | Umsatzgruppen       | - 1 |       |                                   |   |        |                            |                                 |
|      | Kundendisplays      |     |       |                                   |   |        |                            |                                 |
|      | Übersetzungen       |     |       |                                   |   |        |                            |                                 |
|      | Verpackungsprofile  |     |       |                                   |   |        |                            |                                 |
|      | Scan-Services       |     |       |                                   |   |        |                            |                                 |
|      |                     |     |       |                                   |   |        |                            |                                 |

#### Ein neues Fenster öffnet sich, in dem du alle Einstellungen für deine neue Produktionsstätte einrichtest.

| DISH POS v2.65.7  |        | Produktionsstätten<br>hinzufügen | Produktionsstätte              |                     |        |                  | SCHLIESSEN | $\otimes$ |
|-------------------|--------|----------------------------------|--------------------------------|---------------------|--------|------------------|------------|-----------|
| « Menü minimieren |        |                                  | Name®                          |                     |        |                  |            |           |
| ② Dashboard       | 1      | Produktionsstätte                |                                |                     |        |                  |            |           |
|                   |        |                                  | Referenzen                     |                     |        | Verkaufspunkte*  |            |           |
| 🕥 Artikel         | ~      |                                  |                                |                     |        |                  |            |           |
|                   |        |                                  | Zeit bis zur<br>Verfärbung des |                     | $\sim$ | No results found |            |           |
| -∕√ Finanzen      | ~      |                                  | Tisches *                      | + POS-Point of Sale |        |                  |            |           |
| යි Allgemein      |        |                                  |                                |                     |        |                  |            |           |
| ter ringentein    |        |                                  | Produktionsdrucker-<br>Name    |                     | $\sim$ |                  |            |           |
| Aligemein         | Jaman  |                                  | -                              |                     |        |                  |            |           |
| Produktionsstati  | lionen |                                  | Bonaufbau®                     | Standard            | $\sim$ |                  |            |           |
| Kassonladen       |        |                                  | Kombinieren mit                | Ohne                | $\sim$ |                  |            |           |
| Drucker           |        |                                  |                                |                     |        |                  |            |           |
| App-Links         |        |                                  | Einstellungen                  |                     |        |                  |            |           |
| Tischplan         |        |                                  | 🗹 In Verwendung                |                     |        |                  |            |           |
| Nutzer            |        |                                  | Artikelinformatione            | n teilen 🛈          |        |                  |            |           |
| Nutzergruppen     |        |                                  |                                |                     |        |                  |            |           |
| POS-Geräte        |        |                                  | Identifikation                 |                     |        |                  |            |           |
| Gänge             |        |                                  | Ihre Referenz                  |                     |        | ID               |            |           |
| Kunden            |        |                                  |                                |                     |        |                  |            |           |
| Währung           |        |                                  |                                |                     |        |                  |            |           |
| Umsatzgruppen     | , I    |                                  |                                |                     |        |                  |            |           |
| Kundendisplays    |        |                                  |                                |                     |        |                  |            |           |
| Übersetzungen     |        |                                  |                                |                     |        |                  |            |           |
| Verpackungspro    | ofile  |                                  |                                |                     |        |                  | Spaicher   |           |
| Scan-Services     |        |                                  |                                |                     |        |                  | Sperchern  |           |

### 2uerst gib deiner Produktionsstätte einen Namen. Klicke in das entsprechende Textfeld.

| DISH POS v2.65.7                    | Produktionsstätten<br>hinzufügen | Produktionsstätte           |                     |                   | SCHLIESSEN 😣 |
|-------------------------------------|----------------------------------|-----------------------------|---------------------|-------------------|--------------|
| « Menü minimieren                   | P Rôj Produktionsstätte          | Name                        |                     |                   |              |
| <ul> <li>Dashboard</li> </ul>       |                                  | Referenzen                  |                     | Verkaufspunkte*   |              |
| 🕅 Artikel 🗸 🗸                       |                                  | Zeit bis zur                |                     | → 🗌 HD Video Demo | German       |
| -\ <sub>r</sub> Finanzen ✓          |                                  | Tisches *                   | + POS-Point of Sale |                   |              |
| 🔅 Allgemein                         |                                  | Produktionsdrucker-<br>Name | <b>`</b>            |                   |              |
| Produktionsstationen                |                                  | Bonaufbau*                  | Standard 🗸          |                   |              |
| Bereiche<br>Kassenladen             |                                  | Kombinieren mit             | Ohne 🗸              |                   |              |
| Drucker<br>App-Links                |                                  | Einstellungen               |                     |                   |              |
| Tischplan                           |                                  | ☑ In Verwendung             | n tailan O          |                   |              |
| Nutzer<br>Nutzergruppen             |                                  |                             |                     |                   |              |
| POS-Geräte                          |                                  | Identifikation              |                     |                   |              |
| Gänge                               |                                  | Ihre Referenz               |                     | ID                |              |
| Kunden                              |                                  |                             |                     |                   |              |
| Währung                             |                                  |                             |                     |                   |              |
| Umsatzgruppen                       |                                  |                             |                     |                   |              |
| Kundendisplays                      |                                  |                             |                     |                   |              |
| Übersetzungen                       |                                  |                             |                     |                   |              |
| Verpackungsprofile<br>Scan-Services |                                  |                             |                     |                   | Speichern    |

### Uber das entsprechende Drop-down-Menü wählst du eine Zeit bis zur Verfärbung des Tisches aus.

| DISH POS v2.65.7                                       | Produktionsstätten<br>hinzufügen | Produktionsstätte              |                     |                          | SCHLIESSEN 🛞 |
|--------------------------------------------------------|----------------------------------|--------------------------------|---------------------|--------------------------|--------------|
| « Manii minimiaran                                     |                                  | Name* Bar Terrasse             |                     |                          |              |
|                                                        | Produktionsstätte                |                                |                     |                          |              |
| <ul> <li>Dashboard</li> </ul>                          | _                                | Referenzen                     |                     | Verkaufspunkte*          |              |
| 🕥 Artikel 🗸 🗸                                          |                                  |                                |                     |                          |              |
|                                                        |                                  | Zeit bis zur<br>Verfärbung des | ~                   | 🗸 🗌 HD Video Demo German |              |
| -√ Finanzen ✓                                          |                                  | Tisches *                      | + POS-Point of Sale |                          |              |
| 2 <sup>1</sup> 2 • • • • • • • • • • • • • • • • • • • |                                  |                                |                     |                          |              |
| رية Aligemein                                          |                                  | Produktionsdrucker-            | ~                   |                          |              |
| Allgemein                                              |                                  | Name                           |                     |                          |              |
| Produktionsstationen                                   |                                  | Bonaufbau*                     | Standard ~          |                          |              |
| Bereiche                                               |                                  | Kombinieren mit                | Ohne 🗸              |                          |              |
| Kassenladen                                            |                                  |                                |                     |                          |              |
| Applinks                                               |                                  | Einstellungen                  |                     |                          |              |
| Tischolan                                              |                                  | 🖂 In Verwendung                |                     |                          |              |
| Nutzer                                                 |                                  | Artikelinformationer           | n teilen ()         |                          |              |
| Nutzergruppen                                          |                                  |                                |                     |                          |              |
| POS-Geräte                                             |                                  | Identifikation                 |                     |                          |              |
| Gänge                                                  |                                  | Ihre Referenz                  |                     | ID                       |              |
| Kunden                                                 |                                  |                                |                     |                          |              |
| Währung                                                |                                  |                                |                     |                          |              |
| Umsatzgruppen                                          |                                  |                                |                     |                          |              |
| Kundendisplays                                         |                                  |                                |                     |                          |              |
| Übersetzungen                                          |                                  |                                |                     |                          |              |
| Verpackungsprofile                                     |                                  |                                |                     |                          | Speichern    |
| Scan-Services                                          |                                  |                                |                     |                          |              |

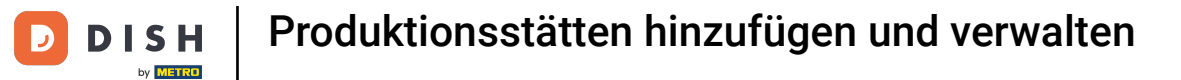

# Möchtest du weitere Attribute hinzufügen, klicke auf + POS-Point of Sale.

| DISH POS v2.65.7 (            | Produktionsstätten | Produktionsstätte         |                     |                  | SCHLIESSEN 🛞 |
|-------------------------------|--------------------|---------------------------|---------------------|------------------|--------------|
|                               | Inizaragen         | Name* Bar Terrasse        |                     |                  |              |
| F                             | Produktionsstätte  |                           |                     |                  |              |
| <ul> <li>Dashboard</li> </ul> | _                  | Peferenzen                |                     | Verkaufsnunkte*  |              |
| 🕅 Artikel 🗸                   |                    | Kererenzen                |                     | Verkaulspunkte   |              |
| Ť                             |                    | Zeit bis zur              | Bar 🗸 🗸             | ✓ ☐ HD Video Dem | o German     |
| -√ Finanzen 🗸 🗸               |                    | Verfarbung des<br>Tisches | + POS-Point of Sale |                  |              |
|                               |                    |                           | (Bar y              |                  |              |
| ல Allgemein                   |                    |                           |                     |                  |              |
| Allgemein                     |                    | Produktionsdrucker-       | ~                   |                  |              |
| Produktionsstationen          |                    | Name                      |                     |                  |              |
| Bereiche                      |                    | Bonaufbau*                | Standard 🗸          |                  |              |
| Kassenladen                   |                    |                           |                     |                  |              |
| Drucker                       |                    | Kombinieren mit           | Ohne 🗸              |                  |              |
| App-Links                     |                    | Finstellungen             |                     |                  |              |
| Tischplan                     |                    | Linstendingen             |                     |                  |              |
| Nutzer                        |                    | 🗹 In Verwendung           |                     |                  |              |
| Nutzergruppen                 |                    | Artikelinformatione       | n teilen 🛈          |                  |              |
| POS-Geräte                    |                    |                           |                     |                  |              |
| Gänge                         |                    | Identifikation            |                     |                  |              |
| Kunden                        |                    | Ihre Referenz             |                     | ID               |              |
| Währung                       |                    |                           |                     |                  |              |
| Umsatzgruppen                 |                    |                           |                     |                  |              |
| Kundendisplays                |                    |                           |                     |                  |              |
| Übersetzungen                 |                    |                           |                     |                  |              |
| Verpackungsprofile            |                    |                           |                     |                  | Speichern    |
| Scan-Services                 |                    |                           |                     |                  |              |

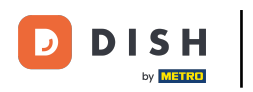

# • Hinterlege das Attribut und bestätige es mit dem grünen Haken.

| DIS | H POS v2.65.7        | ( Produktionsstätten  | Produktionsstätte              |              |                          | SCHLIESSEN 🛞 |
|-----|----------------------|-----------------------|--------------------------------|--------------|--------------------------|--------------|
|     |                      |                       | Name <sup>*</sup> Bar Terrasse |              |                          |              |
|     |                      | P 😥 Produktionsstätte |                                |              |                          |              |
|     | Dashboard            |                       | Peferenzen                     |              | Verkaufsnunkte*          |              |
| M   | Artikel 🗸            |                       | Kererenzen                     |              | Verkauspunkte            |              |
| ¥   |                      |                       | Zeit bis zur                   | Bar v        | ∨ 🔲 HD Video Demo German |              |
| -∿- | Finanzen 🗸           |                       | Verfarbung des<br>Tisches      | Terrasse 🖉 🛇 |                          |              |
|     | Allgemein ^          |                       |                                | Bar X        |                          |              |
|     | Allgemein            |                       |                                |              |                          |              |
|     | Produktionsstationen |                       | Produktionsdrucker-<br>Name    | ~            |                          |              |
|     | Bereiche             |                       | Densuthaus                     | Chandand     |                          |              |
|     | Kassenladen          |                       | Bonaurbau                      | standard     |                          |              |
|     | Drucker              |                       | Kombinieren mit                | Ohne 🗸       |                          |              |
|     | App-Links            |                       |                                |              |                          |              |
|     | Tischplan            |                       | Einstellungen                  |              |                          |              |
|     | Nutzer               |                       | 🖂 In Verwendung                |              |                          |              |
|     | Nutzergruppen        |                       | Artikelinformatione            | n teilen 🛈   |                          |              |
|     | POS-Geräte           |                       |                                | 0            |                          |              |
|     | Gänge                |                       | Identifikation                 |              |                          |              |
|     | Kunden               |                       | Ibro Poforonz                  |              |                          |              |
|     | Währung              |                       | IIIe Keleleliz                 |              |                          |              |
|     | Umsatzgruppen        |                       |                                |              |                          |              |
|     | Kundendisplays       |                       |                                |              |                          |              |
|     | Übersetzungen        |                       |                                |              |                          |              |
|     | Verpackungsprofile   |                       |                                |              |                          | Speichern    |
|     | Scan-Services        |                       |                                |              |                          |              |

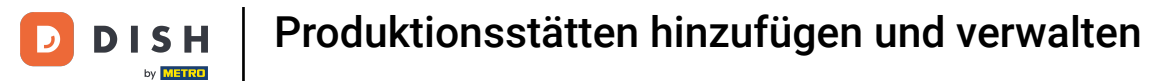

### • Wähle nun einen Produktionsdrucker über das entsprechende Drop-down-Menü aus.

| DISH POS v2.65.7 (            | Produktionsstätten | Produktionsstätte              |                     |                   | SCHLIESSEN 🛞 |
|-------------------------------|--------------------|--------------------------------|---------------------|-------------------|--------------|
| // Manii minimiaran           | mizurugen          | Name <sup>*</sup> Bar Terrasse |                     |                   |              |
| F                             | Produktionsstätte  |                                |                     |                   |              |
| <ul> <li>Dashboard</li> </ul> | _                  | Peferenzen                     |                     | Verkaufsnunkte*   |              |
| 🕅 Artikel 🗸 🗸                 |                    | Kererenzen                     |                     | Verkauspunkte     |              |
| Ť                             |                    | Zeit bis zur                   | Bar, Terrasse 🗸 🗸   | V 🗌 HD Video Demo | o German     |
| -√ Finanzen 🗸 🗸               |                    | Verfarbung des<br>Tisches      | + POS-Point of Sale |                   |              |
| رچ) Allgemein م               |                    |                                | Bar x Terrasse x    |                   |              |
| Allgemein                     |                    | Deschultismedenslass           |                     |                   |              |
| Produktionsstationen          |                    | Name                           | ~                   |                   |              |
| Bereiche                      |                    | -<br>Bonaufbau®                | Standard            |                   |              |
| Kassenladen                   |                    |                                |                     |                   |              |
| Drucker                       |                    | Kombinieren mit                | Ohne 🗸              |                   |              |
| App-Links                     |                    |                                |                     |                   |              |
| Tischplan                     |                    | Einstellungen                  |                     |                   |              |
| Nutzer                        |                    | 🗹 In Verwendung                |                     |                   |              |
| Nutzergruppen                 |                    | Artikelinformatione            | n teilen 🛈          |                   |              |
| POS-Geräte                    |                    |                                |                     |                   |              |
| Gänge                         |                    | Identifikation                 |                     |                   |              |
| Kunden                        |                    | Ihre Referenz                  |                     | ID                |              |
| Währung                       |                    |                                |                     |                   |              |
| Umsatzgruppen                 |                    |                                |                     |                   |              |
| Kundendisplays                |                    |                                |                     |                   |              |
| Übersetzungen                 |                    |                                |                     |                   |              |
| Verpackungsprofile            |                    |                                |                     |                   | Speichern    |
| Scan-Services                 |                    |                                |                     |                   |              |

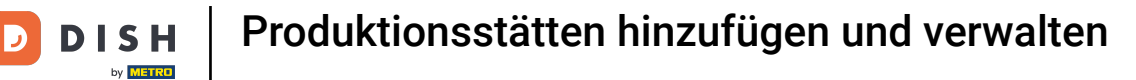

### Sowie einen Bonaufbau, indem du diesen aus dem Drop-down-Menü wählst.

| DISH POS v2.65.7     | Produktionsstätten<br>hinzufügen | Produktionsstätte              |                     |                        | SCHLIESSEN 🛞 |
|----------------------|----------------------------------|--------------------------------|---------------------|------------------------|--------------|
| « Manii minimiaran   |                                  | Name* Bar Terrasse             |                     |                        |              |
| C Destheard          | Produktionsstätte                |                                |                     |                        |              |
| Dashboard            |                                  | Referenzen                     |                     | Verkaufspunkte*        |              |
| 🕥 Artikel 🗸 🗸        |                                  |                                |                     |                        |              |
|                      |                                  | Zeit bis zur<br>Verfärbung des | Bar, Terrasse 🗸     | ✓ ☐ HD Video Demo Germ | an           |
| -√ Finanzen 🗸        |                                  | Tisches                        | + POS-Point of Sale |                        |              |
| Allgemein     A      |                                  |                                | Bar × Terrasse ×    |                        |              |
| Allgemein            |                                  | Produktionsdrucker-            |                     |                        |              |
| Produktionsstationen |                                  | Name                           |                     |                        |              |
| Bereiche             |                                  | Bonaufbau*                     | Standard 🗸          |                        |              |
| Kassenladen          |                                  |                                |                     |                        |              |
| Drucker              |                                  | Kombinieren mit                | Ohne                |                        |              |
| App-Links            |                                  | Einstellungen                  |                     |                        |              |
| Tischplan            |                                  | Einstenungen                   |                     |                        |              |
| Nutzer               |                                  | 🗹 In Verwendung                |                     |                        |              |
| Nutzergruppen        |                                  | Artikelinformatione            | n teilen 🛈          |                        |              |
| POS-Geräte           |                                  |                                |                     |                        |              |
| Gänge                |                                  | Identifikation                 |                     |                        |              |
| Kunden               |                                  | Ihre Referenz                  |                     | ID                     |              |
| Währung              |                                  |                                |                     |                        |              |
| Umsatzgruppen        |                                  |                                |                     |                        |              |
| Kundendisplays       |                                  |                                |                     |                        |              |
| Übersetzungen        |                                  |                                |                     |                        |              |
| Verpackungsprofile   |                                  |                                |                     |                        | Speichern    |
| Scan-Services        |                                  |                                |                     |                        |              |

# Uber das nächste Drop-down-Menü kannst du eine Kombination wählen.

| DISH POS v2.65.7           | (Produktionsstätten   | Produktionsstätte              |                     |   |                   |        | SCHLIESSEN 🛞 |
|----------------------------|-----------------------|--------------------------------|---------------------|---|-------------------|--------|--------------|
| « Menii minimieren         |                       | Name <sup>*</sup> Bar Terrasse |                     |   |                   |        |              |
|                            | P 😥 Produktionsstätte |                                |                     |   |                   |        |              |
| (a) Dashboard              |                       | Referenzen                     |                     |   | Verkaufspunkte*   |        |              |
| 🕥 Artikel 🗸 🗸              |                       |                                |                     |   |                   |        |              |
|                            |                       | Zeit bis zur<br>Verfärbung des | Bar, Terrasse       | ~ | ✓ ☐ HD Video Demo | German |              |
| -/ <sub>/</sub> Finanzen 🗸 |                       | Tisches                        | + POS-Point of Sale |   |                   |        |              |
| ى Allgemein م              |                       |                                | Bar x Terrasse x    |   |                   |        |              |
| Allgemein                  |                       | Produktionsdruckor-            |                     |   |                   |        |              |
| Produktionsstationen       |                       | Name                           | TERRASSE_DROCKER    | ~ |                   |        |              |
| Bereiche                   |                       | Bonaufbau*                     | Standard            | ~ |                   |        |              |
| Kassenladen                |                       |                                |                     |   |                   |        |              |
| Drucker                    |                       | Kombinieren mit                | Ohne                | ~ |                   |        |              |
| App-Links                  |                       | Einstellungen                  |                     |   |                   |        |              |
| Tischplan                  |                       | Einstellungen                  |                     |   |                   |        |              |
| Nutzer                     |                       | 🗹 In Verwendung                |                     |   |                   |        |              |
| Nutzergruppen              |                       | Artikelinformatione            | n teilen 🛈          |   |                   |        |              |
| POS-Geräte                 |                       |                                |                     |   |                   |        |              |
| Gänge                      |                       | Identifikation                 |                     |   |                   |        |              |
| Kunden                     |                       | Ihre Referenz                  |                     |   | ID                |        |              |
| Währung                    |                       |                                |                     |   |                   |        |              |
| Umsatzgruppen              |                       |                                |                     |   |                   |        |              |
| Kundendisplays             |                       |                                |                     |   |                   |        |              |
| Übersetzungen              |                       |                                |                     |   |                   |        |              |
| Verpackungsprofile         |                       |                                |                     |   |                   |        | Speichern    |
| Scan-Services              |                       |                                |                     |   |                   |        |              |

# Setze die Häkchen für die Einstellungen, die du übernehmen möchtest.

| DISH POS v2.65.7     | Produktionsstätten    | Produktionsstätte              |                     |                          | SCHLIESSEN 🛞 |
|----------------------|-----------------------|--------------------------------|---------------------|--------------------------|--------------|
| « Menü minimieren    | linzulugen            | Name <sup>®</sup> Bar Terrasse |                     |                          |              |
| Dashboard            | P 🚱 Produktionsstätte |                                |                     |                          |              |
| (b) busiliburd       |                       | Referenzen                     |                     | Verkaufspunkte*          |              |
| 🕎 Artikel 🗸 🗸        |                       |                                |                     |                          |              |
|                      |                       | Zeit bis zur<br>Verfärbung des | Bar, Terrasse V     | ✓ ☐ HD Video Demo German |              |
| -√ Finanzen ✓        |                       | Tisches                        | + POS-Point of Sale |                          |              |
| ැමූ Allgemein 🔨      |                       |                                | Bar x Terrasse x    |                          |              |
| Allgemein            |                       | Produktionsdrucker-            | TERRASSE_DRUCKER V  |                          |              |
| Produktionsstationen |                       | Name                           |                     |                          |              |
| Bereiche             |                       | Bonaufbau*                     | Standard 🗸          |                          |              |
| Kassenladen          |                       |                                |                     |                          |              |
| Drucker              |                       | Kombinieren mit                | Ohne 🗸              |                          |              |
| App-Links            |                       | Finstellungen                  |                     |                          |              |
| Tischplan            |                       | Einstenungen                   |                     |                          |              |
| Nutzer               |                       | 🗹 In Verwendung                |                     |                          |              |
| Nutzergruppen        |                       | Artikelinformationer           | n teilen 🕡          |                          |              |
| POS-Geräte           |                       |                                |                     |                          |              |
| Gänge                |                       | Identifikation                 |                     |                          |              |
| Kunden               |                       | Ihre Referenz                  |                     | ID                       |              |
| Währung              |                       |                                |                     |                          |              |
| Umsatzgruppen        |                       |                                |                     |                          |              |
| Kundendisplays       |                       |                                |                     |                          |              |
| Übersetzungen        |                       |                                |                     |                          |              |
| Verpackungsprofile   |                       |                                |                     |                          | Speichern    |
| Scan-Services        |                       |                                |                     |                          |              |

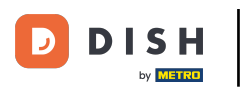

Denke daran, einen Verkaufspunkt f
ür deine Produktionsst
ätte zu aktivieren, indem du auf das jeweilige K
ästchen klickst. Hinweis: Wenn du ein Ausrufezeichen siehst, wurde f
ür den gew
ählten Verkaufspunkt bereits eine Produktionsstation festgelegt.

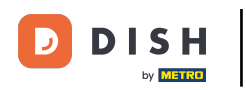

# Produktionsstätten hinzufügen und verwalten

| DISH POS v2.65.7 (   | Produktionsstätten | Produktionsstätte              |                     |                        | schliessen 🛞 |
|----------------------|--------------------|--------------------------------|---------------------|------------------------|--------------|
| « Menü minimieren    | IIIIZalageli       | Name <sup>®</sup> Bar Terrasse |                     |                        |              |
| G Deathcourd         | Produktionsstätte  |                                |                     |                        |              |
| Dashboard            |                    | Referenzen                     |                     | Verkaufspunkte*        |              |
| 💮 Artikel 🗸 🗸        |                    |                                |                     | ·                      |              |
|                      |                    | Zeit bis zur<br>Verfärbung des | Bar, Terrasse 🗸     | ∨ 🗌 HD Video Demo Gerr | nan          |
| -√ Finanzen 🗸 🗸      |                    | Tisches                        | + POS-Point of Sale |                        |              |
| Allgemein ^          |                    |                                | Bar × Terrasse ×    |                        |              |
| Allgemein            |                    | Produktionsdrucker-            |                     |                        |              |
| Produktionsstationen |                    | Name                           |                     |                        |              |
| Bereiche             |                    | Bonaufbau*                     | Standard 🗸          |                        |              |
| Kassenladen          |                    |                                |                     |                        |              |
| Drucker              |                    | Kombinieren mit                | Ohne 🗸              |                        |              |
| App-Links            |                    | Finatellungen                  |                     |                        |              |
| Tischplan            |                    | Einstellungen                  |                     |                        |              |
| Nutzer               |                    | 🗹 In Verwendung                |                     |                        |              |
| Nutzergruppen        |                    | Artikelinformatione            | n teilen 🛈          |                        |              |
| POS-Geräte           |                    |                                |                     |                        |              |
| Gänge                |                    | Identifikation                 |                     |                        |              |
| Kunden               |                    | Ihre Referenz                  |                     | ID                     |              |
| Währung              |                    |                                |                     |                        |              |
| Umsatzgruppen        |                    |                                |                     |                        |              |
| Kundendisplays       |                    |                                |                     |                        |              |
| Übersetzungen        |                    |                                |                     |                        |              |
| Verpackungsprofile   |                    |                                |                     |                        | Speichern    |
| Scan-Services        |                    |                                |                     |                        | operentiti   |

### Danach schließe die Erstellung der neuen Produktionsstätte ab, indem du auf Speichern klickst.

| DISH POS v2.65.7 (            | Produktionsstätten<br>hinzufügen | Produktionsstätte              |                     |        |                       | SCHLIESSEN 🛞 |
|-------------------------------|----------------------------------|--------------------------------|---------------------|--------|-----------------------|--------------|
| « Manii minimiaran            | -                                | Name <sup>®</sup> Bar Terrasse |                     |        |                       |              |
| C Dathard                     | Produktionsstätte                |                                |                     |        |                       |              |
| <ul> <li>Dashboard</li> </ul> | _                                | Referenzen                     |                     |        | Verkaufspunkte*       |              |
| 🕅 Artikel 🗸 🗸                 |                                  | Referenzen                     |                     |        | · cindulopulnico      |              |
| ř.                            |                                  | Zeit bis zur                   | Bar, Terrasse       | $\sim$ | ∧ 🗌 HD Video Demo Ger | man          |
| √ Finanzen 🗸                  |                                  | Tisches                        | + POS-Point of Sale |        | ✓ □ Restaurant        |              |
| ర్రైతి Allgemein న            |                                  |                                | Bar x Terrasse x    |        | 🕑 Terrasse            |              |
| Allgemein                     |                                  | Produktionsdrucker-            | TERRASSE_DRUCKER    | $\sim$ | E-Commerce            |              |
| Produktionsstationen          |                                  | Name                           |                     |        | Terrasse              |              |
| Bereiche                      |                                  | Bonaufbau*                     | Standard            | $\sim$ |                       |              |
| Kassenladen                   |                                  |                                |                     |        |                       |              |
| Drucker                       |                                  | Kombinieren mit                | Ohne                | $\sim$ |                       |              |
| App-Links                     |                                  | Finstellungen                  |                     |        |                       |              |
| Tischplan                     |                                  | Einstenungen                   |                     |        |                       |              |
| Nutzer                        |                                  | 🗹 In Verwendung                |                     |        |                       |              |
| Nutzergruppen                 |                                  | Artikelinformatione            | n teilen 🛈          |        |                       |              |
| POS-Geräte                    |                                  |                                |                     |        |                       |              |
| Gänge                         |                                  | Identifikation                 |                     |        |                       |              |
| Kunden                        |                                  | Ihre Referenz                  |                     |        | ID                    |              |
| Währung                       |                                  |                                |                     |        |                       |              |
| Umsatzgruppen                 |                                  |                                |                     |        |                       |              |
| Kundendisplays                |                                  |                                |                     |        |                       |              |
| Übersetzungen                 |                                  |                                |                     |        |                       |              |
| Verpackungsprofile            |                                  |                                |                     |        |                       |              |
| Scan-Services                 |                                  |                                |                     |        |                       | Speichern    |

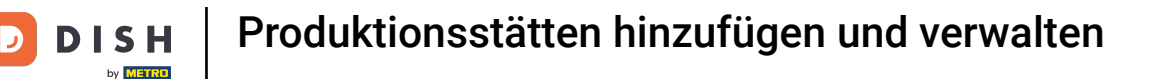

Deine neue Produktionsstätte wurde nun angelegt. Möchtest du diese noch ein mal bearbeiten, klicke auf das Bearbeitungssymbol.

| DISH POS v2.65.7   |    | (V)   | Demo DE 0                           |   | 😚 DISH | POS-Tutorials        | dish_de_video@hd.digital 🗸      |
|--------------------|----|-------|-------------------------------------|---|--------|----------------------|---------------------------------|
|                    |    |       |                                     |   |        |                      |                                 |
| « Menü minimieren  |    | Produ | uktionsstätte (1 produktionsstätte) |   |        |                      |                                 |
| Ø Dashboard        |    |       |                                     |   |        |                      |                                 |
| S Artikal          |    | Q     | Suchen                              |   | :=     | Anzeigen 50 ~ Archiv | + Produktionsstätten hinzufügen |
| Artikel            | Ť  |       | Deschulstissessträtte               |   |        |                      |                                 |
| -√ Finanzen        | ~  |       | Produktionsstatte                   |   |        |                      |                                 |
| (     Allgemein    | ^  | ≡     | n Bar Terrasse                      |   |        |                      |                                 |
| Allgemein          |    |       |                                     |   |        |                      |                                 |
| Produktionsstation | en |       |                                     |   |        |                      |                                 |
| Bereiche           |    |       |                                     |   |        |                      |                                 |
| Kassenladen        |    |       |                                     |   |        |                      |                                 |
| Drucker            |    |       |                                     |   |        |                      |                                 |
| App-Links          |    |       |                                     |   |        |                      |                                 |
| Tischplan          |    |       |                                     |   |        |                      |                                 |
| Nutzer             |    |       |                                     |   |        |                      |                                 |
| Nutzergruppen      |    |       |                                     |   |        |                      |                                 |
| POS-Geräte         |    |       |                                     |   |        |                      |                                 |
| Gänge              |    |       |                                     |   |        |                      |                                 |
| Kunden             |    |       |                                     |   |        |                      |                                 |
| Währung            |    |       |                                     |   |        |                      |                                 |
| Umsatzgruppen      |    |       |                                     |   |        |                      |                                 |
| Kundendisplays     |    |       |                                     |   |        |                      |                                 |
| Übersetzungen      |    |       |                                     |   |        |                      |                                 |
| Verpackungsprofile | 9  |       |                                     |   |        |                      |                                 |
| Scan-Services      |    |       |                                     | 1 |        |                      |                                 |

D

### Soll die Produktionsstätte gelöscht werden, klicke auf das Mülleimersymbol.

| DIS  | H POS v2.65.7        | (V)   | Demo DE 💿                           | 😚 Dis | SH POS-Tutorials            | dish_de_video@hd.digital ~      |
|------|----------------------|-------|-------------------------------------|-------|-----------------------------|---------------------------------|
|      |                      |       |                                     |       |                             |                                 |
| « Me | nü minimieren        | Produ | Iktionsstätte (1 produktionsstätte) |       |                             |                                 |
| Ø    | Dashboard            |       | ()                                  |       |                             |                                 |
|      |                      | Q     | Suchen                              | :=    | Anzeigen <b>50 ~</b> Archiv | + Produktionsstätten hinzufügen |
| ٢    | Artikel 🗸            |       |                                     |       |                             |                                 |
|      | -                    |       | Produktionsstätte                   |       |                             |                                 |
| -V-  | Finanzen 🗸           |       |                                     |       |                             |                                 |
| \$   | Allgemein A          | =     | Bar lerrasse                        |       |                             |                                 |
|      | Allgemein            |       |                                     |       |                             |                                 |
|      | Produktionsstationen |       |                                     |       |                             |                                 |
|      | Bereiche             |       |                                     |       |                             |                                 |
|      | Kassenladen          |       |                                     |       |                             |                                 |
|      | Drucker              |       |                                     |       |                             |                                 |
|      | App-Links            |       |                                     |       |                             |                                 |
|      | Tischplan            |       |                                     |       |                             |                                 |
|      | Nutzer               |       |                                     |       |                             |                                 |
|      | Nutzergruppen        |       |                                     |       |                             |                                 |
|      | POS-Geräte           |       |                                     |       |                             |                                 |
|      | Gänge                |       |                                     |       |                             |                                 |
|      | Kunden               |       |                                     |       |                             |                                 |
|      | Währung              |       |                                     |       |                             |                                 |
|      | Umsatzgruppen        |       |                                     |       |                             |                                 |
|      | Kundendisplays       |       |                                     |       |                             |                                 |
|      | Übersetzungen        |       |                                     |       |                             |                                 |
|      | Verpackungsprofile   |       |                                     |       |                             |                                 |
|      | Scan-Services        |       |                                     | 1     |                             |                                 |

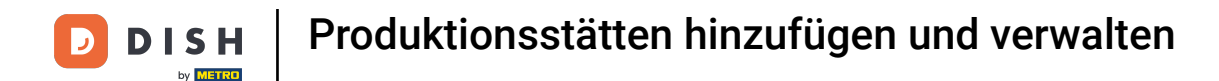

Um sicherzugehen, dass du die Produktionsstätte wirklich löschen möchtest, musst du diesen Vorgang extra bestätigen. Klicke auf Löschen.

| DISH POS v2.65.7                                     | (V) Demo DE 🛈                               |                                                              | 😚 DISH POS-Tutorials             | dish_de_video@hd.digital ~    |
|------------------------------------------------------|---------------------------------------------|--------------------------------------------------------------|----------------------------------|-------------------------------|
| « Menü minimieren<br>Ø Dashboard                     | Produktionsstätte (1 produktion<br>Q Suchen | nsstätte)                                                    | i≘ Anzeigen <b>50 ∨</b> Archiv + | Produktionsstätten hinzufügen |
| 🖓 Artikel 🗸 🗸                                        | Produktionss                                | ätte                                                         |                                  |                               |
| Mllgemein A                                          | 🗮 🥜 🗊 🛛 Bar Terrasse                        |                                                              |                                  |                               |
| Allgemein<br>Produktionsstationen<br>Bereiche        |                                             | Sind Sie sicher, dass Sie das ausgewählte Element löschen mö | öchten?                          |                               |
| Kassenladen<br>Drucker<br>App-Links<br>Tischplan     |                                             | Abbrechen                                                    | :hen                             |                               |
| Nutzer<br>Nutzergruppen                              |                                             |                                                              |                                  |                               |
| Gänge<br>Kunden                                      |                                             |                                                              |                                  |                               |
| Währung<br>Umsatzgruppen<br>Kundendisplays           |                                             |                                                              |                                  |                               |
| Übersetzungen<br>Verpackungsprofile<br>Scan-Services |                                             |                                                              |                                  |                               |
|                                                      |                                             |                                                              |                                  |                               |

D

#### Du hast das Tutorial abgeschlossen. Nun weißt du, wie du Produktionsstationen anlegst.

| DIS    | H POS v2.65.7        | (V) Demo DE <sup>①</sup>               | 😚 DISH POS-Tutorials | dish_de_video@hd.digital v      |
|--------|----------------------|----------------------------------------|----------------------|---------------------------------|
|        |                      |                                        |                      |                                 |
| ~ M    | enü minimieren       | Produktionsstätte (Oproduktionsstätte) |                      |                                 |
| Ø      | Dashboard            |                                        |                      |                                 |
|        |                      | Q Suchen                               | Anzeigen 50 ~ Archiv | + Produktionsstätten hinzufügen |
| Ø      | Artikel 🗸            |                                        |                      |                                 |
| $\sim$ | Finanzen 🗸           | Produktionsstätte                      |                      |                                 |
| ٩      | Allgemein A          |                                        |                      |                                 |
|        | Allgemein            |                                        |                      |                                 |
|        | Produktionsstationen |                                        |                      |                                 |
|        | Bereiche             |                                        |                      |                                 |
|        | Kassenladen          |                                        |                      |                                 |
|        | Drucker              |                                        |                      |                                 |
|        | App-Links            |                                        |                      |                                 |
|        | Tischplan            |                                        |                      |                                 |
|        | Nutzer               |                                        |                      |                                 |
|        | Nutzergruppen        |                                        |                      |                                 |
|        | POS-Geräte           |                                        |                      |                                 |
|        | Gänge                |                                        |                      |                                 |
|        | Kunden               |                                        |                      |                                 |
|        | Währung              |                                        |                      |                                 |
|        | Umsatzgruppen        |                                        |                      |                                 |
|        | Kundendisplays       |                                        |                      |                                 |
|        | Übersetzungen        |                                        |                      |                                 |
|        | Verpackungsprofile   |                                        |                      |                                 |
|        | Scan-Services        |                                        |                      |                                 |
|        |                      |                                        |                      |                                 |

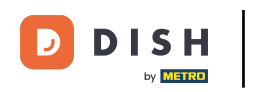

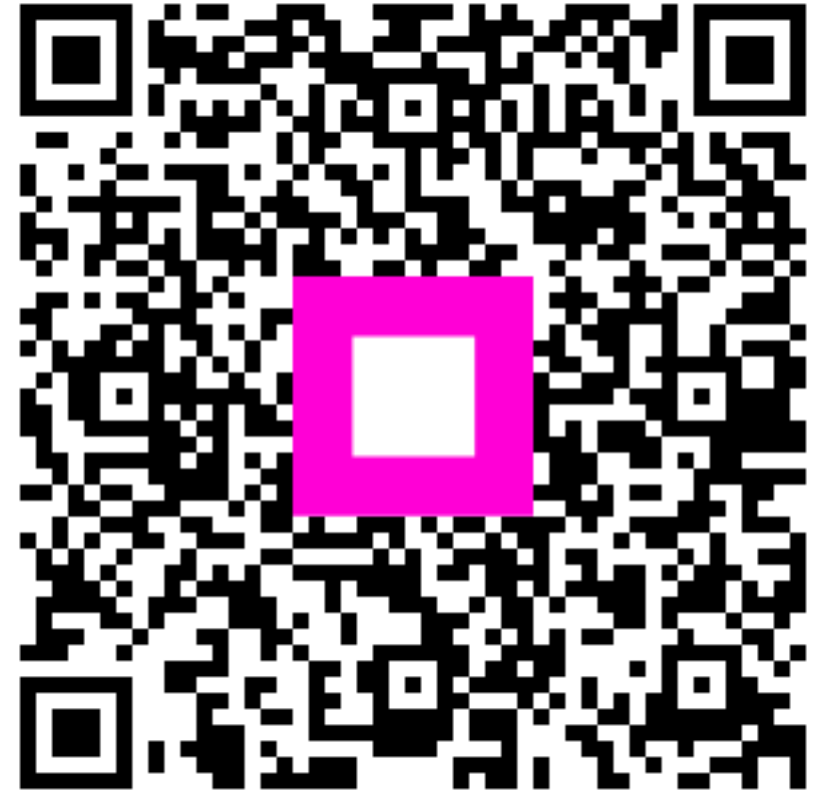

Scannen, um zum interaktiven Player zu gelangen